# **S-Series Secure Management**

This application note describes how to enable the SSH and SSL secure management features on the S-Series platforms.

Version 1.5 June 1, 2006

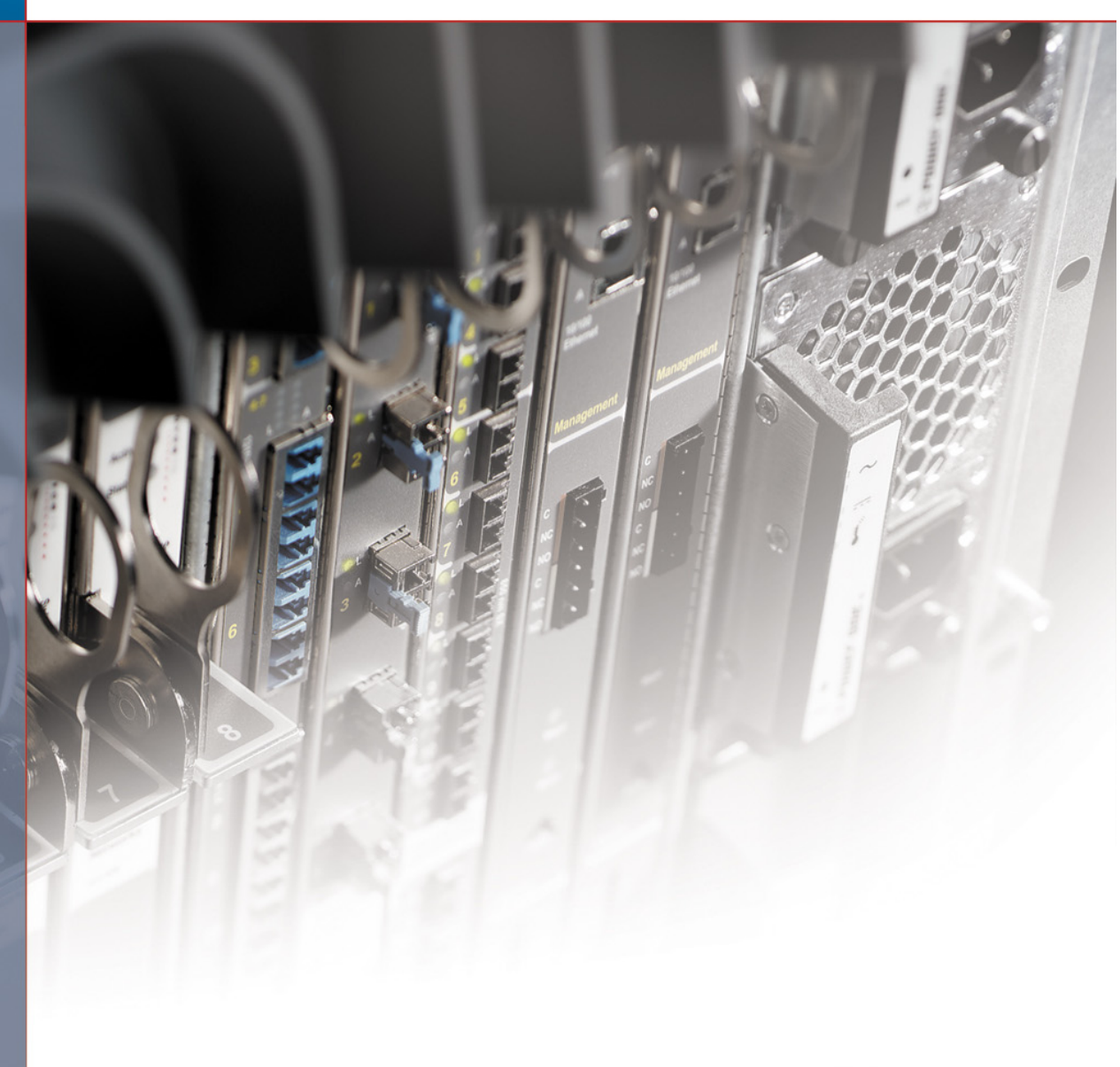

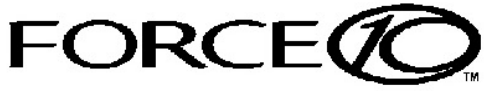

# Table of Contents

| Introduction       | 2 |
|--------------------|---|
| Enabling SSH       | 2 |
| Enabling SSL/HTTPS | 4 |

## Introduction

Enabling secure management via Secure SHell (SSH) or Secure Sockets Layer (SSL/HTTPS) on the S-Series is a four-step process. SSH and SSL both provide an encrypted transport session between the management station and switch.

- 1. Generate the SSH keys or SSL certificates offline.
- 2. Copy the SSH keys or SSL certificates to the switch using TFTP.
- 3. Enable the secure management server (SSH or HTTPS) on the switch.
- 4. Disable the insecure version of the management server (Telnet or HTTP).

If you received this document as part of a .zip file, the file should contain two directories: ssh and ssl (the directories are also on the S-Series CD-ROM). If you did not get the entire .zip file, please contact your Force10 account team.

- The ssh directory has example RSA1, RSA2 and DSA keys and a shell script called "generate-keys.sh" that can be used to generate your own SSH keys.
- The ssl directory has example certificates and a shell script called "generate-pem.sh" that can be used to generate your own SSL certificates.

The scripts provided use OpenSSH (<u>http://www.openssh.org/</u>) and OpenSSL (<u>http://www.openssl.org/</u>) for key and certificate generation. Other free and commercial tools exist that can provide the same functionality and you can use them if you like.

For additional options and commands related to the Telnet, SSH and HTTP/HTTPS features, please consult the SFTOS manuals.

# **Enabling SSH**

- 1. Generate the SSH keys using the script in the ssh directory, or copy the example keys (which end in .key) to your TFTP server.
- 2. Copy the keys to NVRAM with TFTP as follows from this example, using the IP address of your TFTP server. For SSHv1, copy the RSA1 key. For SSHv2, copy the RSA1, RSA2, and DSA keys, as shown below.

SFTOS #copy tftp://192.168.0.10/rsal.key nvram:sshkey-rsal

Mode..... TFTP Set TFTP Server IP..... 192.168.0.10 TFTP Path..... TFTP Filename..... rsal.key Data Type..... SSH RSA1 key Management access will be blocked for the duration of the transfer Are you sure you want to start? (y/n) **y** TFTP SSH key receive complete... updating key file... Key file transfer operation completed successfully

#### S-Series Secure Management

SFTOS #copy tftp://192.168.0.10/rsa2.key nvram:sshkey-rsa2 Mode..... TFTP Set TFTP Server IP..... 192.168.0.10 TFTP Path..... TFTP Filename..... rsa2.key Data Type..... SSH RSA2 key Management access will be blocked for the duration of the transfer Are you sure you want to start? (y/n)  ${f y}$ TFTP SSH key receive complete... updating key file... Key file transfer operation completed successfully SFTOS #copy tftp://192.168.0.10/dsa.key nvram:sshkey-dsa Mode..... TFTP Set TFTP Server IP..... 192.168.0.10 TFTP Path..... TFTP Filename..... dsa.key Data Type..... SSH DSA key Management access will be blocked for the duration of the transfer Are you sure you want to start? (y/n)  ${\boldsymbol{y}}$ TFTP SSH key receive complete... updating key file... Key file transfer operation completed successfully

3. Enable the SSH server with this command.

| SFTOS Version <= 2.2.1        | SFTOS Version >= 2.3.1                      |
|-------------------------------|---------------------------------------------|
| (SFTOS) #ip ssh server enable | SFTOS (Config)# <b>ip ssh server enable</b> |

To verify that the server has started, use this command to show the SSH server status and check the log file for the following messages.

SFTOS #show ip ssh

SSH Configuration

Administrative Mode: ..... Enabled Protocol Levels: ..... Versions 1 and 2 SSH Sessions Currently Active: ..... 0 Max SSH Sessions Allowed: ..... 5 SSH Timeout: ..... 5

#### SFTOS #show logging buffered

JAN 01 00:31:54 192.168.0.34-1 UNKN[222273672]: sshd\_control.c(444) 15 %% SSHD: sshdListenTask
started
 JAN 01 00:31:54 192.168.0.34-1 UNKN[209305936]: sshd\_main.c(596) 16 %% SSHD: successfully
opened file ssh\_host\_dsa\_key
 JAN 01 00:31:54 192.168.0.34-1 UNKN[209305936]: sshd\_main.c(609) 17 %% SSHD: successfully
loaded DSA key
 JAN 01 00:31:54 192.168.0.34-1 UNKN[209305936]: sshd\_main.c(631) 18 %% SSHD: successfully
opened file ssh\_host\_rsa\_key
 JAN 01 00:31:54 192.168.0.34-1 UNKN[209305936]: sshd\_main.c(643) 19 %% SSHD: successfully
loaded RSA2 key
 JAN 01 00:31:56 192.168.0.34-1 UNKN[209305936]: sshd\_main.c(353) 20 %% SSHD: Done generating
server key

Using an SSH client, connect to the switch and login to verify that the SSH server is working.

4. Once you have verified that you can connect to the switch with an SSH client, the Telnet server can be disabled with this command for additional security, if it was enabled. The Telnet server is disabled by default.

| SFTOS Version <= 2.2.1              | SFTOS Version >= 2.3.1                    |
|-------------------------------------|-------------------------------------------|
| (SFTOS) #no ip telnet server enable | SFTOS (Config)#no ip telnet server enable |

## **Enabling SSL/HTTPS**

- Generate the SSL certificates using the script in the ssl directory, or copy the example certificates (which end in .pem) to your TFTP server.
- Copy the certificates to NVRAM with TFTP as follows from this example, using the IP address of your TFTP server.

SFTOS #copy tftp://192.168.0.10/dh512.pem nvram:sslpem-dhweak Mode..... TFTP Set TFTP Server IP..... 192.168.0.10 TFTP Path..... TFTP Filename..... dh512.pem Data Type..... SSL DH weak Management access will be blocked for the duration of the transfer Are you sure you want to start? (y/n) y TFTP SSL certificate receive complete... updating certificate file... Certificate file transfer operation completed successfully SFTOS #copy tftp://192.168.0.10/dh1024.pem nvram:sslpem-dhstrong Mode..... TFTP Set TFTP Server IP..... 192.168.0.10 TFTP Path..... TFTP Filename..... dh1024.pem Data Type..... SSL DH strong Management access will be blocked for the duration of the transfer Are you sure you want to start? (y/n) y TFTP SSL certificate receive complete... updating certificate file... Certificate file transfer operation completed successfully SFTOS #copy tftp://192.168.0.10/server.pem nvram:sslpem-server Mode..... TFTP Set TFTP Server IP..... 192.168.0.10 TFTP Path..... TFTP Filename..... server.pem Data Type..... SSL Server cert Management access will be blocked for the duration of the transfer Are you sure you want to start? (y/n) y TFTP SSL certificate receive complete... updating certificate file... Certificate file transfer operation completed successfully

SFTOS #copy tftp://192.168.0.10/rootcert.pem nvram:sslpem-root

## 3. Enable the HTTPS server with this command.

| SFTOS Version <= 2.2.1         | SFTOS Version >= 2.3.1                      |
|--------------------------------|---------------------------------------------|
| (SFTOS) #ip http secure-server | SFTOS (Config)#ip http secure-server enable |

To verify that the server has started, use this command to show the HTTPS server status and check the log file for the following messages.

### SFTOS #show ip http

Java Mode: Disabled HTTP Mode (Unsecure): Disabled HTTP Mode (Secure): Enabled Secure Port: 443 Secure Protocol Level(s): TLS1 SSL3

### SFTOS **#show logging buffered**

```
JAN 01 01:16:19 192.168.0.34-1 UNKN[209189968]: sslt_util.c(321) 39 %% SSLT: Successfully loaded all required SSL PEM files
```

Using a web browser, connect to the switch using an https:// URL and login to verify that the SSL server is working. The padlock icon on your browser should indicate an encrypted connection.

If you used the example certificates, your browser will display a warning that it cannot verify the authenticity of the certificate. This is because the example certificates have not been certified by a Certification Authority. When certificates are acquired from a Certification Authority and loaded on the switch this warning will not occur.

4. Once you have verified that you can connect to the switch with a web browser, the HTTP server can be disabled with this command for additional security if it was enabled previously. The HTTP server is disabled by default.

| SFTOS Version <= 2.2.1     | SFTOS Version >= 2.3.1                  |
|----------------------------|-----------------------------------------|
| (SFTOS) #no ip http server | SFTOS (Config)#no ip http server enable |

S-Series Secure Management

Force10 Networks, Inc. 1440 McCarthy Boulevard Milpitas, CA 95035 www.force10networks.com

Phone: 408-571-3500 Fax: 408-571-3550 Email: <u>info@force10networks.com</u>

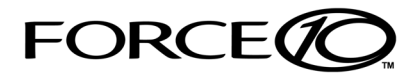